起動方法

デスクトップの「のし印刷」をダブルクリック(もしくはスタートメニ ューの「のし印刷」を選ぶ) デスクトップに「のし印刷」のアイコン(右図)がない場合

は、らくデータ Next のショートカットで作成

使い方

 処理画面(右図)が開きます
2回目以降は右図のように前回 入力した表書きが表示されます
表書きを変更する場合は「クリア」ボ

タンをクリック

3. 表書きの上段、下段をそれぞれ入力し ます。

> 上段、下段とも、それぞれ 10 文字ま で印刷することができます

表書きが 10 文字以上の時や 2 列になるときは Word テンプレ ートを利用してください

 右上図の「印刷」ボタンを押すと右図 のようにプレビュー表示されます。
プレビュー画面の「印刷」ボタンを押 すとプリンター選択画面が表示され、
プリンター選択後に「印刷」でプリン トできます。

- 印刷位置、文字の大小、印刷フォントの設定はできません。それらが必要な場合は Word テンプレートを お使いください
- プリンターによっては、印刷前に用紙サイズの設定が必要です。

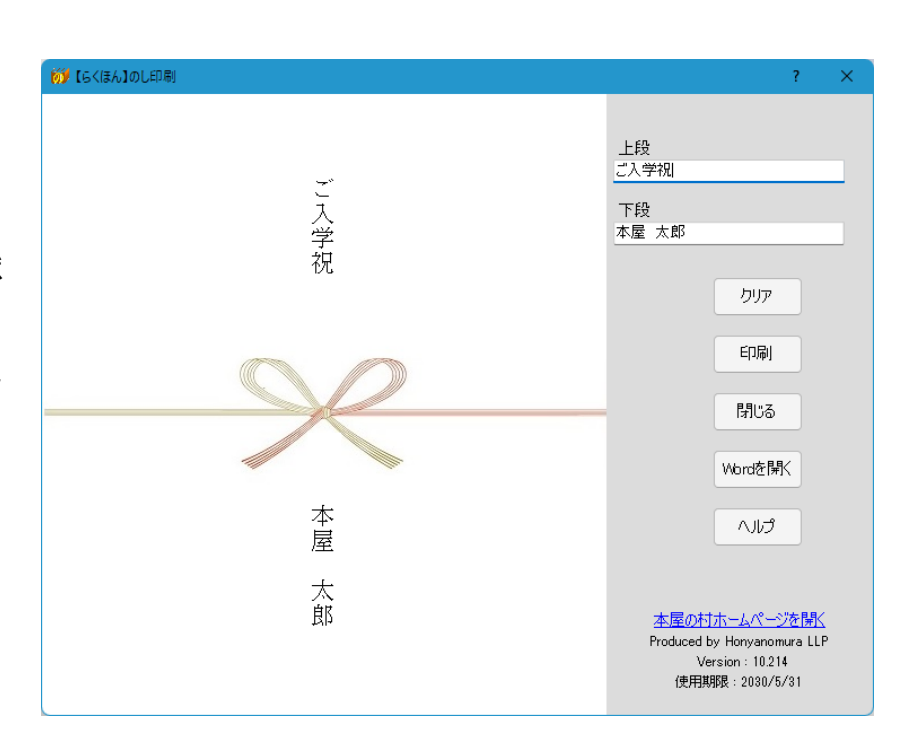

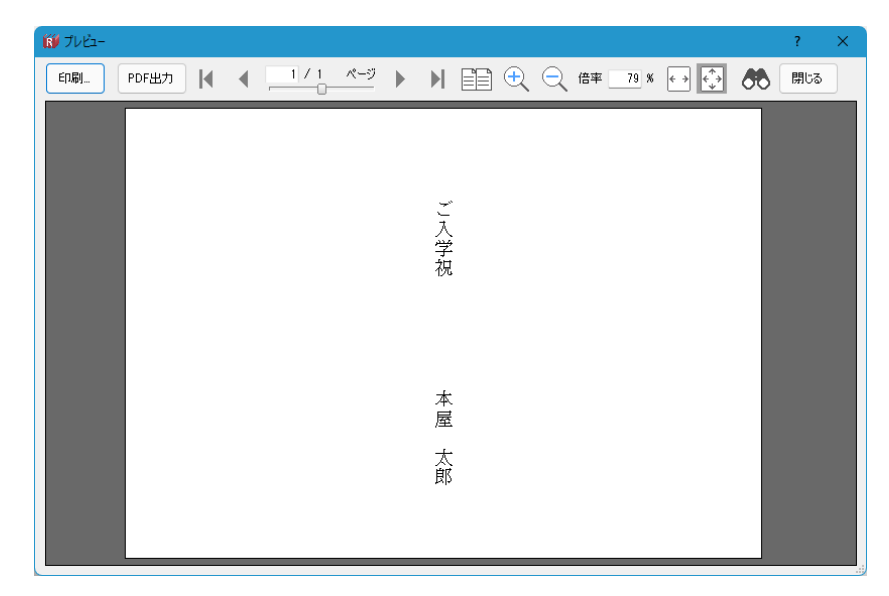

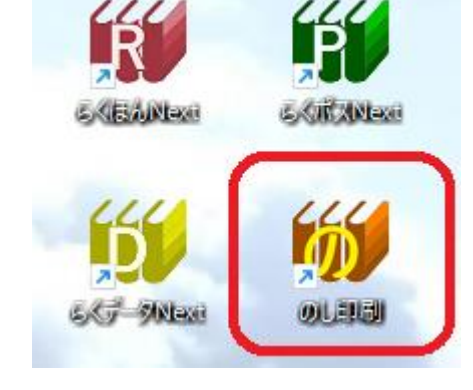

プリンター用紙トレイのセット プリンターの用紙トレイには写真のように のし紙の上を右にセット(プリンターによ っては裏向きや横にセット)

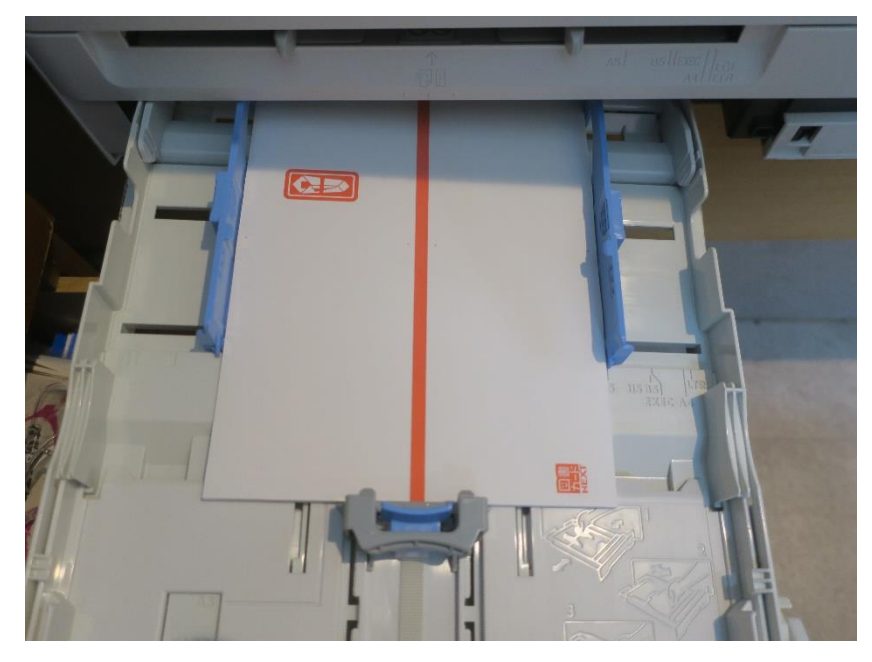

印刷されたのし

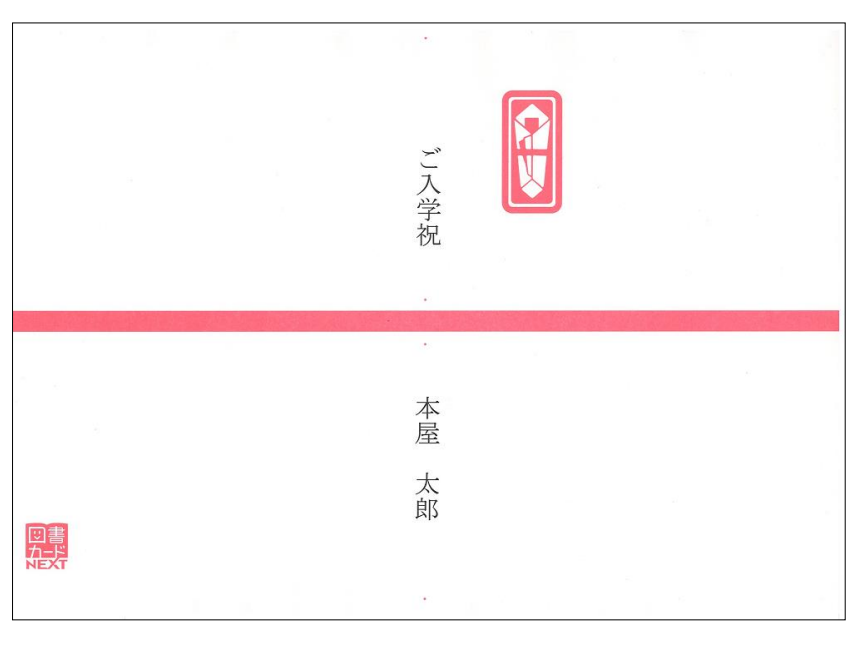